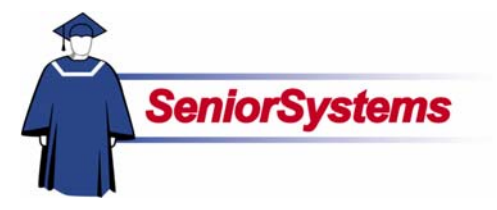

#### October 2006

## My BackPack Release Bulletin

It is our pleasure to introduce you to the latest enhancements in **My BackPack**!

### Inside

| Student/Parent Community                                                                |
|-----------------------------------------------------------------------------------------|
| Transcript Grades and                                                                   |
| Comments Added p. 2                                                                     |
| Printable Views Added to                                                                |
| Marking Period Grades                                                                   |
| and Comments p. 3                                                                       |
| Chart View Added to                                                                     |
| Student Schedule p. 4                                                                   |
| Faculty Community<br>Student Directory Now<br>Indicates Default E-Mail<br>Addresses n 4 |
| Daily Gradebook Now                                                                     |
| Indicates in Assignment<br>Column Headers When                                          |
| Grade is Published p. 4                                                                 |

### Transcript Grades and Comments Added to Student/Parent Community

A new feature has been added to the Student/Parent Community! **Transcript Grades and Comments**, which shows the student's academic history, can now be accessed by Parents and Students. This feature also includes a **Printable View** which enables users to view academic history in PDF format, suitable for printing.

### Printable Views Added to Marking Period Grades and Comments

The **Printable View** feature has also been added to Marking Period Grades and Comments, and allows the option of printing grades with or without comments.

### Chart View Added to Student Schedule in Student/Parent Community

Student Schedule can now be viewed in Chart of List format. List View is the default.

### Student Directory Now Indicates Default E-Mail Addresses

The Family Tab in the Faculty Community's Student Directory now displays a graphical icon to indicate which e-mail addresses should be used as the default when contacting a family.

### Column Headers in Daily Gradebook Now Indicate When Grade is Published

Daily Gradebook now indicates in the column header whether or not a grade has been published in the Daily Grades and Comments feature in the Student/Parent Community, enabling teachers to see at a glance which grades are viewable by parents and students.

### **Student/Parent Community**

### Transcript Grades and Comments Added to Student/Parent Community

A new feature has been added to the Student/Parent Community! Transcript Grades and Comments, which shows the student's academic history, can now be accessed by Parents and Students as described below. Grade comments can be viewed in a separate screen by clicking the View Comments button. This feature also includes a printable view which can be accessed by clicking the Printable Version link at the bottom of the screen. This feature enables users to view academic history in PDF format, suitable for printing.

| scouenc: [ Finnege                    | in Charles Bell (Finn) 💌                                                                                   | A                                | ccou                             | unt: Upp                                         | er School                                                       | Academic Year: 2005-2006 💌                                      |
|---------------------------------------|----------------------------------------------------------------------------------------------------|----------------------------------|----------------------------------|--------------------------------------------------|-----------------------------------------------------------------|-----------------------------------------------------------------|
| Academic Year: 2                      | 2005-2006 School:                                                                                          | Up                               | per                              | School                                           | Grade: 1                                                        | 0 Legend                                                        |
| Course Name                           | Faculty                                                                                                    | 51                               | 52                               | Credits<br>Earned                                | View<br>Comments                                                |                                                                 |
| American History                      | I Mr. Paul Bell                                                                                            | B+                               | в                                | 1.0                                              | 9                                                               |                                                                 |
| Biology                               | Dr. Larry Nudall                                                                                           | B+                               | в                                | 1.0                                              |                                                                 |                                                                 |
| English II                            | Mr. John Chateauneuf                                                                                       | B-                               | в                                | 1.0                                              |                                                                 |                                                                 |
| Geometry                              | Mr. George Munroe                                                                                          | B+                               | 8+                               | 1.0                                              | 9                                                               |                                                                 |
| Psychology                            | Mr. Paul Bell                                                                                              | С                                | C                                | 1.0                                              |                                                                 |                                                                 |
| Sociology                             | Miss Hillary Whitehead                                                                                     | A-                               | B                                | 1.0                                              |                                                                 |                                                                 |
| - Soloot th                           | a atudaat whaas t                                                                                          |                                  |                                  | rintvo                                           | u wont to                                                       | view from the                                                   |
| Select the Student of from the second | e student whose t<br>drop-down list, and<br>Academic Year dr                                               | rar<br>d th                      | nsc<br>ne a<br>-dc               | ript yo<br>acade<br>own lis                      | u want to<br>mic year<br>t.                                     | view from the<br>you want to view                               |
| Select the Student of from the Clic   | e student whose t<br>drop-down list, and<br>Academic Year dr<br>k the Printable Ve<br>nt's transcript grad | rar<br>d th<br>op<br>ersi<br>des | isc<br>he :<br>-dc<br>on<br>3 ai | ript yo<br>acade<br>own lis<br>link to<br>nd cor | u want to<br>mic year<br>t.<br>open a l<br>nments w<br>print ou | PDF version of the<br>which you can then<br>t for your records. |

### Printable View Added to Marking Period Grades and Comments

We have also added the Printable View to Marking Period Grades and Comments, described below. This option allows you to view grades with or without faculty comments in PDF form and print out a report as needed.

| Student: Finnegan Charl                          | les Bell (Finn) 💌 Acco                                                                               | unt: Upper                                                       | School Term:                                                                      | Semester 1 • Leg   | end |
|--------------------------------------------------|----------------------------------------------------------------------------------------------------|------------------------------------------------------------------|-----------------------------------------------------------------------------------|--------------------|-----|
| Course Name 🛆                                    | Faculty                                                                                              | View<br>Comments                                                 | Mid-Quarter 1<br>MidQ1                                                            |                    |     |
| Advanced Anthropology                            | Mr. Paul Bell                                                                                        |                                                                  | A                                                                                 |                    |     |
| Algebra II                                       | Mrs. Rebecca Fishman                                                                                 | 4                                                                | В                                                                                 |                    |     |
| American History I                               | Mr. Paul Bell                                                                                        | 9                                                                | D                                                                                 |                    |     |
| Chemistry                                        | Mr. John Osmand                                                                                      | 9                                                                | B-                                                                                |                    |     |
| English III                                      | Mrs. Carlene Phillips                                                                                | 9                                                                | A-                                                                                |                    |     |
| Psychology                                       | Mr. Paul Bell                                                                                        | Q.                                                               | B+                                                                                |                    |     |
|                                                  | There are no co                                                                                      | mments for                                                       | this course.                                                                      |                    |     |
| Print Grades Only                                | There are no co<br>Print Grades ar                                                                   | mments for<br>nd Comment                                         | this course.<br>ts Marking Perio                                                  | d: Mid-Quarter 1 💌 |     |
| Print Grades Only                                | There are no co<br>Print Grades an<br>Select the markin                                              | mments for<br>nd Comment<br>g period<br>Mark                     | this course.<br>ts Marking Perio<br>you want to<br>ing Period d                   | d: Mid-Quarter 1   |     |
| Print Grades Only Click this link for the markir | There are no co<br>Print Grades an<br>Select the markin<br>if you want to prin<br>ng period selected | mments for<br>nd Comment<br>g period<br>Mark<br>nt both gr<br>l. | this course.<br>ts Marking Period<br>you want to<br>ing Period di<br>rades and co | d: Mid-Quarter 1 I |     |

The print version of this screen is shown below:

| tudent: Finnegan Cha  | rles Bell (Finn)      |           |  |
|-----------------------|-----------------------|-----------|--|
| 827.5                 | 20 M                  |           |  |
|                       |                       | Mid-Quart |  |
| Course Name           | Faculty               | MidQ1     |  |
| Advanced Anthropology | Mr. Paul Bell         | A         |  |
| Algebra II            | Mrs. Rebecca Fishman  | В         |  |
| American History I    | Mr. Paul Bell         | D         |  |
| Chemistry             | Mr. John Osmand       | B-        |  |
| English III           | Mrs. Carlene Phillips | A-        |  |
| Psychology            | Mr. Paul Bell         | B+        |  |

# Chart View Added to Student Schedule

The Student Schedule Feature can now be viewed in Chart Format or List Format by clicking the Chart

Button e or the List button as shown on the right. List View is the default.

| Course Name 🛆                                                                                                  | Faculty              | Room# | Tern |  |  |  |  |
|----------------------------------------------------------------------------------------------------|----------------------|-------|------|--|--|--|--|
| Advanced Anthropology                                                                                          | Mr. Paul Bell        | 601   | S1,S |  |  |  |  |
| Algebra II                                                                                                    | Mrs. Rebecca Fishman | 203   | S1,5 |  |  |  |  |
| American History I 🛛 🖾 Mr. Paul Bell 601 S1                                                                    |                      |       |      |  |  |  |  |
| Chemistry Mr. John Osmand 106 S1,                                                                              |                      |       |      |  |  |  |  |
| English III Mrs. Carlene Phillips 206 St                                                                       |                      |       |      |  |  |  |  |
| Psychology                                                                                                    | 🖂 Mr. Paul Bell      | 603   | S1,5 |  |  |  |  |
| English III     Mrs. Carlene Phillips     206     \$1,\$       Psychology     Mr. Paul Bell     603     \$1,\$ |                      |       |      |  |  |  |  |

### **Faculty Community**

### **Student Directory Now Indicates Default Email Addresses**

The Family Tab in the Student Directory now displays a Default Email icon  $\boxtimes$  to indicate which e-mail addresses should be used for default. An example is shown below.

| Studen                               | Student Directory - Details<br>ack to Search Student / Student Search Result                                                                                                  |  |  |  |  |  |  |  |  |
|--------------------------------------|----------------------------------------------------------------------------------------------------|--|--|--|--|--|--|--|--|
| Student: Jason Aristos Argonis (Jay) |                                                                                                    |  |  |  |  |  |  |  |  |
| Student                              | Student Family Schedule Attendance Discipline Grades Daily Grades Academic History                                                                                            |  |  |  |  |  |  |  |  |
| Primary -                            | Primary - Emergency Contact                                                                                                    |  |  |  |  |  |  |  |  |
| Mr. and Mi<br>1771 East<br>Muskegon  | Mr. and Mrs. Jasper Argonis<br>1771 East Apple Avenue<br>Muskegon, MI 49442<br>Tel. No.: (616) 777-7272<br>Fax No.:<br>Cellular: (231) 737-5847<br>Father Email: Argo@aol.com |  |  |  |  |  |  |  |  |

### Column Headers in Daily Gradebook Now Indicate When Grade is Published

Daily Gradebook now indicates in the column header whether or not a grade has been published in the Daily Grades and Comments feature in the Student/Parent Community, enabling teachers to see at a glance which grades are viewable by parents and students as shown below. If you want to use this feature, you must activate it in Preferences by selecting the "Display S&P Community Published As Status in Column Header?" checkbox.

| Gradebook: Grading Grid                                                                |                                |                       | 30                  |             |  |  |  |
|----------------------------------------------------------------------------------------|--------------------------------|-----------------------|---------------------|-------------|--|--|--|
| Gradebook: [3012-1] American History   [A] 💌 Setup Marking Perio                       | d Q2 is open. A                | ction:                | - Report            | t 💽         |  |  |  |
| Views (T2)Test 2 - 07-25-2005  All Assignment Groups  All Marking Periods  Apply Reset |                                |                       |                     |             |  |  |  |
| 👍 🛛 Add Assignment                                                                     |                                | 44 🗢                  | View 5 Columns      | Refresh 📫 🕪 |  |  |  |
| Student                                                                                | Assignment:<br>Publish Status: | T2<br>GRADED<br>S X 🞷 | T<br>NEVER<br>S * 1 | 91<br>      |  |  |  |
| Jason Argonis (Jay)                                                                    | 12 🛸                           | A                     |                     |             |  |  |  |
| Norma Bates (Nancy)                                                                    | 2 😒                            | A                     |                     |             |  |  |  |
| Roosevelt Frost                                                                        | 19 😒                           | A                     |                     |             |  |  |  |